1. 打开微信,点击扫一扫,识别签约二维码

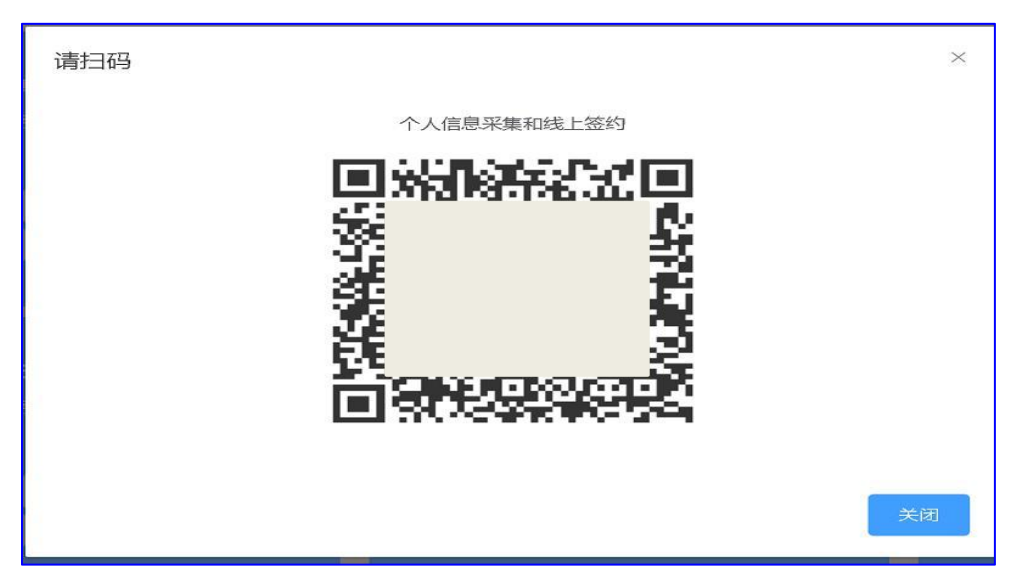

2. 上传身份证正反面照片,录入个人信息,手机号需填银行预留手机号,点击下一步进入 签约页面

|        | 10 B <sup>26</sup> .ull <sup>46</sup> .ull 🔶 | 1.5<br>K/s 🎧 🛞 🎱 🔞 | <b>፤</b> [€ ∰6]+ 4:16 |
|--------|----------------------------------------------|--------------------|-----------------------|
| ×      | 合付宝                                          | !                  |                       |
|        | 签约中                                          | 心                  |                       |
| 身份证正面  |                                              |                    |                       |
| 身份证反面  |                                              |                    |                       |
| 姓名     |                                              |                    |                       |
| 身份证号   |                                              |                    |                       |
| 银行名称   |                                              |                    |                       |
| 银行卡号   |                                              |                    |                       |
| 预留手机号码 |                                              |                    |                       |
|        | τ-                                           | .#                 |                       |
| C      |                                              | $\triangleleft$    |                       |

## 3.实名认证&签约

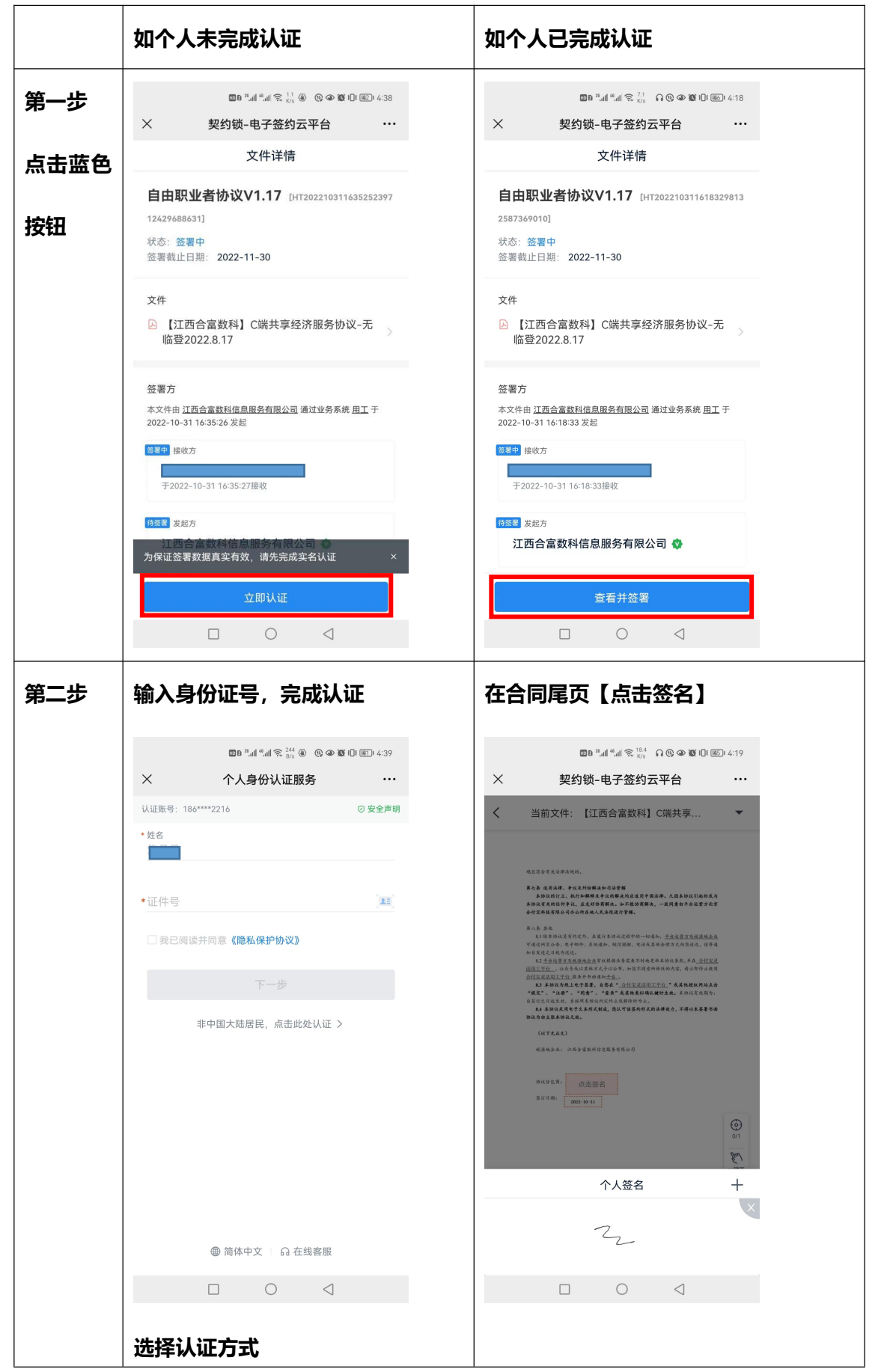

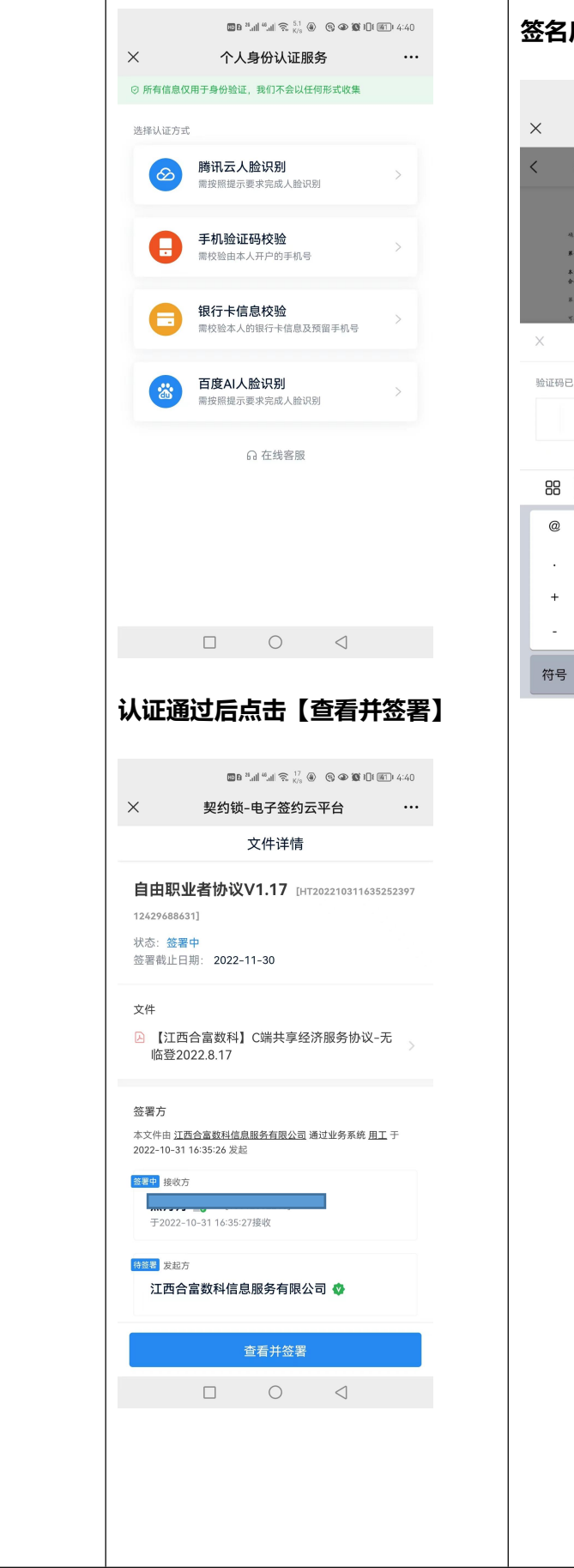

| ⁄ 攵 攵 F        | ≕論入ī                                                          | 总证和                                                          | <b>亡</b> 成2                           | \$ <u>%</u> 1                                                                   |  |
|----------------|---------------------------------------------------------------|--------------------------------------------------------------|---------------------------------------|---------------------------------------------------------------------------------|--|
|                | コキリノへき                                                        | )까 meh-j                                                     | 元ル公立                                  | 253                                                                             |  |
|                | 10 B                                                          | 28 <sub>4</sub> 41 <sup>48</sup> 441 휷 <sup>7.2</sup><br>K/8 | ∩®@1®⊡                                | ŧ 🐠 4:20                                                                        |  |
| ×              | 契约锁                                                           | -电子签约:                                                       | 云平台                                   |                                                                                 |  |
| < =            | 前文件: 【》                                                       | [西合富数科]                                                      | C端共享                                  | •                                                                               |  |
| 病且             | 符合有关法律法规的。                                                    |                                                              |                                       |                                                                                 |  |
| 第七<br>本語<br>合行 | 条 建用法律、争议及纠纷的<br>本协议的订止、扶行和解释<br>议有关的任何争议,应及到<br>客科技有限公司办公所在地 | 第決和司法管轄<br>及争议的解決均应送用中<br>协商解决。如不能协商解<br>人民法院进行管辖。           | 国法律。凡国本协议引起6<br>次,一致同意由平台鸿营1          | 1成与<br>5元常                                                                      |  |
| 第八<br>1<br>下道: | 条 其他<br>K1 除本协议另有约定外。d<br>过间页会告、电子邮件、居                        | 1.履行各协议过程中的一切<br>洗暖加、短信徒酲、电话房                                | 道知, <u>牛白这营方及晚港</u> 。<br>异他含理方式向想道送,: | ()<br>()<br>()<br>()<br>()<br>()<br>()<br>()<br>()<br>()<br>()<br>()<br>()<br>( |  |
| ×              |                                                               | 验证码校验                                                        |                                       |                                                                                 |  |
| 验证码已发          | 送到你的账号:                                                       | 150****8403                                                  |                                       |                                                                                 |  |
|                |                                                               |                                                              | 重新                                    |                                                                                 |  |
| 88             |                                                               |                                                              |                                       | $\bigtriangledown$                                                              |  |
| @              | 1                                                             | 2                                                            | 3                                     | $\propto$                                                                       |  |
| •              | 4                                                             | 5                                                            | 6                                     | <b></b>                                                                         |  |
| +              | 7                                                             | 8                                                            | 9                                     |                                                                                 |  |
| 符号             |                                                               | 0                                                            | 返回                                    | 前往                                                                              |  |
|                |                                                               | 0                                                            |                                       |                                                                                 |  |
|                |                                                               |                                                              |                                       |                                                                                 |  |
|                |                                                               |                                                              |                                       |                                                                                 |  |
|                |                                                               |                                                              |                                       |                                                                                 |  |
|                |                                                               |                                                              |                                       |                                                                                 |  |
|                |                                                               |                                                              |                                       |                                                                                 |  |
|                |                                                               |                                                              |                                       |                                                                                 |  |
|                |                                                               |                                                              |                                       |                                                                                 |  |
|                |                                                               |                                                              |                                       |                                                                                 |  |
|                |                                                               |                                                              |                                       |                                                                                 |  |
|                |                                                               |                                                              |                                       |                                                                                 |  |
|                |                                                               |                                                              |                                       |                                                                                 |  |
|                |                                                               |                                                              |                                       |                                                                                 |  |
|                |                                                               |                                                              |                                       |                                                                                 |  |
|                |                                                               |                                                              |                                       |                                                                                 |  |
|                |                                                               |                                                              |                                       |                                                                                 |  |
|                |                                                               |                                                              |                                       |                                                                                 |  |

| 在合  | 同屋市                                                                                    | 【占井                                                         | [祭夕]                                                            |                  |
|-----|----------------------------------------------------------------------------------------|-------------------------------------------------------------|-----------------------------------------------------------------|------------------|
| ᅚᄆ  | 间壳火                                                                                    | Гшп                                                         | 122701                                                          |                  |
|     | ED B <sup>21</sup> .                                                                   |                                                             |                                                                 | iiii5]ii 4:19    |
| ×   | 契约锁                                                                                    | 电子签约                                                        | 云平台                                                             |                  |
| <   | 当前文件: 【江西                                                                              | 西合富数科                                                       | 】C端共享                                                           | •                |
|     |                                                                                        |                                                             |                                                                 |                  |
|     | 雄卫符合有关法律法统约。                                                                           |                                                             |                                                                 |                  |
|     | 第七条 连用法律、争议及封的解决<br>本协议的订立、伙打和解释及引<br>本协议有关的估计争议。应及计协议<br>合动文并处理网公司办公约开始人员             | 和司法管辖<br>+ 议约解决均应送用中<br>5解决。如不能站商部<br>5 计处语标带線。             | •国法律。凡国本协议引起的日<br>1次,一股同意由平台送营方4                                | .н<br>ж          |
|     | 第八条 其他<br>來1除本协议屋有的定外,在展<br>可通过间页公告、电子邮件、系统通                                           | 行本协议过程中的一日<br>[47、社信模理、电话]                                  | 17递知, <u>平台这货方及祝游地</u> 名<br>反异他合理方式向忽送送,该1                      | <u>10</u>        |
|     | 知自发送之日税为送送。<br>※2 <u>千台运营方元税通融企业</u> 有<br><u>活用工平台</u> 、公众号大以其地方式<br>合何宝灵活用工平台 與条并书面場。 | 收粮掘业务需要不时时<br>予以公布。如忽不同了<br>和平台 。                           | 也更折本协议袭敌,并在 <u>合村了</u><br>意所移改的内容,请立即停止自                        | ж<br>я           |
|     | 8.3 本协议为线上电子签署,自<br>"硬文"、"证册"、"同意"、"<br>自签行之目起生效,呈按照本协议的<br>8.4 本协议条理中于支本利差制           | 總在" <u>合付宝洞</u> 話)<br>"臺東"或其他美祖碑<br>)文终止成關係計为止<br>6、家认可该某些利 | <u>目工平台</u> " 或其他披放网络点<br>载风健时生逝。本协议有效期外<br>。<br>点的法律性力。不得以来若事。 | A<br>1           |
|     | 协议为由主保本协议无效。<br>(以下无正文)                                                                |                                                             |                                                                 |                  |
|     | 祝潇地全景: 江南合富数料馆。                                                                        | 息服务有限公司                                                     |                                                                 |                  |
|     | 1833年8月: 点击签名<br>鉴订日期: 2022-10-31                                                      | 6                                                           |                                                                 |                  |
|     |                                                                                        |                                                             |                                                                 | ()<br>()         |
|     |                                                                                        |                                                             |                                                                 | Em               |
|     |                                                                                        | 个人签名                                                        |                                                                 | +                |
|     | _                                                                                      | 7                                                           |                                                                 | X                |
|     |                                                                                        | 2                                                           |                                                                 |                  |
|     |                                                                                        | 0                                                           | $\triangleleft$                                                 |                  |
|     |                                                                                        |                                                             |                                                                 |                  |
|     |                                                                                        |                                                             |                                                                 |                  |
| 签夕  | 后输入验                                                                                   | <del>∂</del> ù <b>ा⊢त</b> ⊒                                 | 完成祭                                                             | 约                |
| ш   |                                                                                        |                                                             |                                                                 |                  |
|     | 10 B <sup>28</sup> .                                                                   | all <sup>48</sup> .all 휷 <sup>7.2</sup><br>K/s              | ∩®@®⊡                                                           | <u>#5</u> 1 4:20 |
| ×   | 契约锁                                                                                    | 电子签约                                                        | 云平台                                                             |                  |
| <   | 当前文件: 【江西                                                                              | 西合富数科                                                       | 】C端共享                                                           | -                |
|     |                                                                                        |                                                             |                                                                 |                  |
|     | 雄且符合有关法律法规的。                                                                           |                                                             |                                                                 |                  |
|     | 第七条 道周法律、争议及封给解决:<br>本协议的订立、执行和解释及号<br>本协议有关的任何争议,应发好协定<br>合付宝料技有限公司办公所在地人共            | 和司法管辖<br>+议的解决所应说用中<br>肖解决。如不能协商朝<br>(法院进行管辖。               | ·国法律。凡因本协议引起的考<br>4次,一致同意由平台这营方4                                | . <b>ң</b><br>ж  |
|     | 第八条 其他<br>永1操本协议另有约定外。众道:<br>可通过问页公告、电子邮件、系统通                                          | 行本协议过程中的一句<br>14、组作规模、电话)                                   | 0湄知, <u>宁白这营方及优渥地分</u><br>天异他合理方式向忽远远,该4                        | ()<br>(注 0/1     |
| ×   | 验                                                                                      | 证码校验                                                        | ì                                                               |                  |
| 验证码 | 已发送到你的账号: 1                                                                            | 150****8403                                                 |                                                                 |                  |
|     |                                                                                        |                                                             |                                                                 |                  |
|     |                                                                                        |                                                             | 重新家                                                             | (57s)            |
|     |                                                                                        |                                                             |                                                                 |                  |
| @   | 1                                                                                      | 2                                                           | 3                                                               | Ø                |
|     |                                                                                        | 2                                                           | 3                                                               |                  |
| +   | 4                                                                                      | 5                                                           | 6                                                               | $\odot$          |
| -   | 7                                                                                      | 8                                                           | 9                                                               |                  |
| 符号  |                                                                                        | 0                                                           | 返回                                                              | 前往               |
|     |                                                                                        |                                                             |                                                                 |                  |
|     |                                                                                        | $\smile$                                                    | ~                                                               |                  |